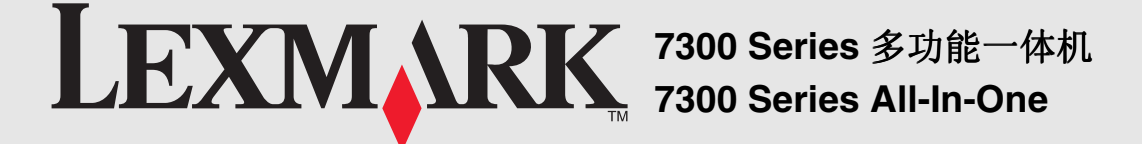

**7300 Series** 多功能複合機 7300 Series 복합기

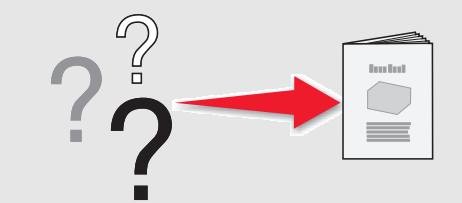

#### 安全信息

- 请只使用随同此产品提供的电源,或者使用经过制造商认证的电源作 为替代。
- (2) 百八。 请将电源线连接在产品附近、使用方便、且正确接地的电源插座上。 有关操作说明书中未提及的其他服务或维修,请向专业的服务人员咨询。
- "马您将此产品连接到公共交换电话网络中时,请只使用 26 美国线规
   (AWG)或更大的电信(RJ-11)电缆。
   当心:请不要在雷雨天气时使用传真功能。请不要在雷雨天气时安装此产品,或者进行任何电线/电缆连接(例如电源线,电话线等)。

#### Safety information

- Use only the power supply provided with this product or the manufacturer's authorized replacement power supply.
- Connect the power cord to a properly grounded electrical outlet that is near the product and easily accessible.
- Refer service or repairs, other than those described in the user documentation, to a professional service person.
- Use only a 26 AWG or larger telecommunications (RJ-11) cord when connecting this product to the public switched telephone network.

CAUTION: Do not use the fax feature during a lightning storm. Do not set up this product or make any electrical or cabling connections, such as the power supply cord or telephone, during a lightning storm.

- 安全資訊
- 功t僅使用本產品所提供的電源供應器或製造商授權的替換電源供應器 功 t 將電源線連接到妥善接地的電源插座,而插座必須與產品的距離不可 太遠,且必須方便使用。
- 功t有關服務或維修的事項,除了參考本使用者說明文件所提供的說明之 外,您可以向專業維修人員尋求協助
- 功 t 要將本產品連接到公眾交換電話網路時,請務必選用 26 AWG 電話線 材或較大型號的電信 (RJ-11) 纜線。 **請當心:**請勿在雷雨天氣時使用傳真功能。在雷雨期間,請勿安裝本產

品,或進行任何電器或電纜的接線工作,例如電源線或電話線

#### 안전 정보

- 이 제품과 함께 제공된 전원 공급 장치 또는 제조자가 승인한 교체용 전원 공 급 장치만 사용하십시오.
   제품에 가깝고 접근하기 쉬우며 올바로 접지된 전기 콘센트에 전원 코드를 여겨하시니요.
- 연결하십시오
- 사용 설명서에 없는 문제는 전문 서비스 담당자에게 서비스나 수리를 문의하 십시오 .
- 이 제품이 공중 전화 교환망에 연결될 때에는 26 AWG 또는 더 큰 통신 (RJ-11) 코드를 사용하십시오.

주의: 천둥 번개가 칠 때는 팩스 기능을 사용하지 마십시오. 천둥 번개가 칠 때 이 제품을 설치하거나 전원 코드 또는 전화선 등을 연결하지 마십 시오.

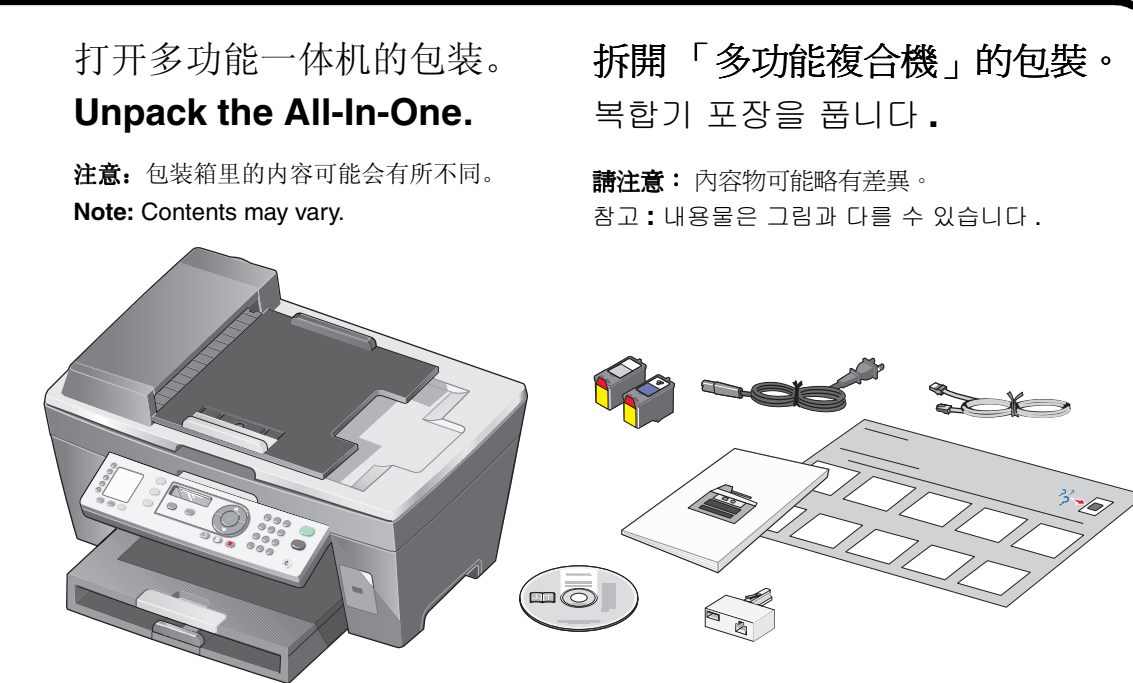

另外单独销售。 Sold separately. 另外銷售。 별도로 판매됩니다

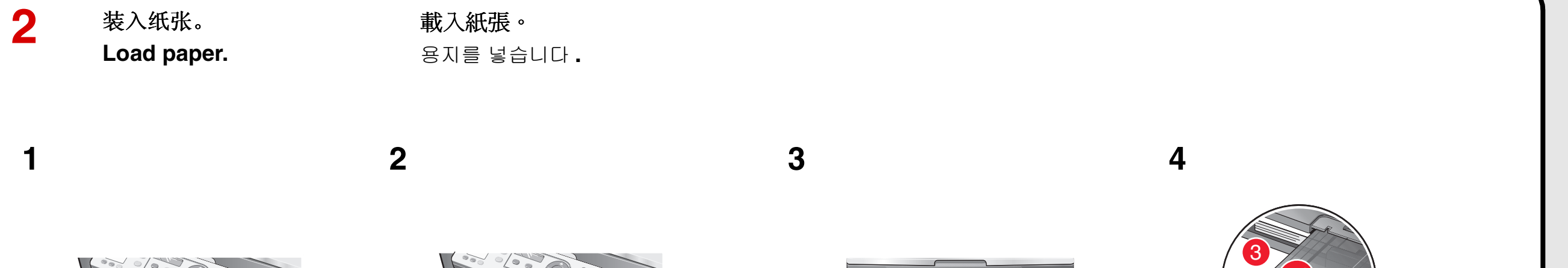

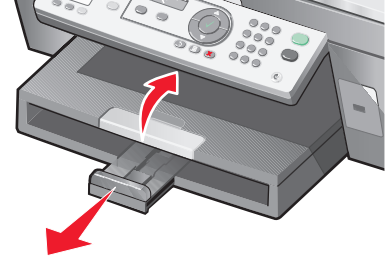

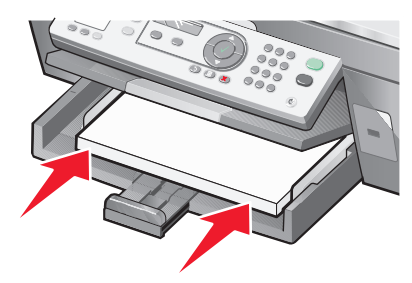

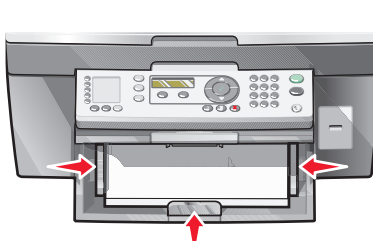

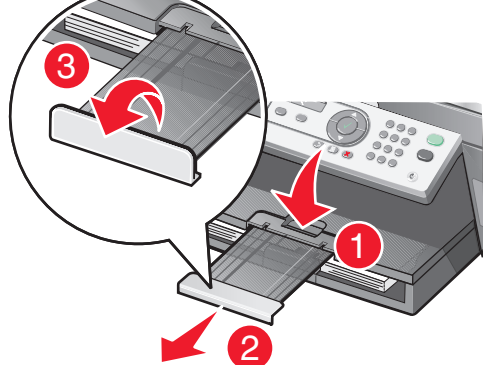

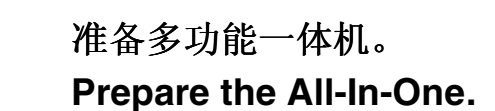

3

1

將「多功能複合機」準備就緒。 복합기를 준비합니다.

# 2

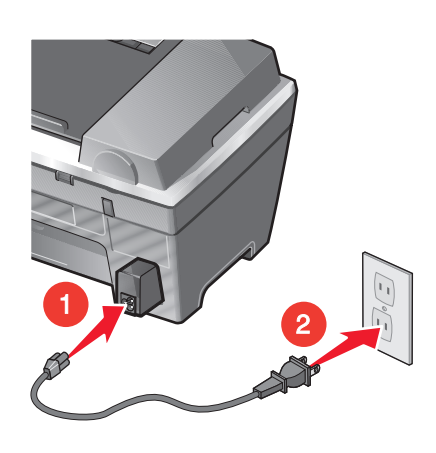

在连接电话线或者其他设备之前,请首先参阅随同产品一起提供的,专为您所在的国家 / 地区制定的信息。

Refer to the additional geographic specific information provided before connecting the telephone line or additional equipment.

連接電話線或其他設備之前,請先參閱隨產品提供的當地特殊要 求資訊。

전화선 또는 추가 장비를 연결하기 전에 위치와 관련하여 추가적으로 제공된 상세 정보를 참조하십시오.

3 按心按钮。 Press 🕁. 按下**心** 按鈕。 Ů 을 누릅니다.

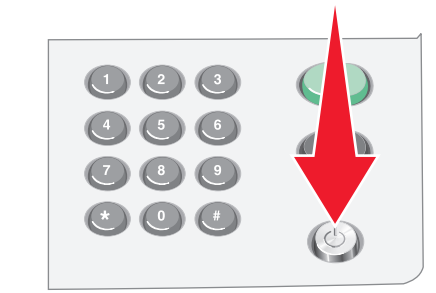

4 按▼按钮浏览选项,然后按√按钮输入您的默认语言,接着输入 您的默认国家或地区。

Press  $\mathbf{\nabla}$  to scroll, press  $\sqrt{}$  to enter your *default* language, and then enter your *default* country or region.

按下 ▼ 按鈕可以捲動,然後按下 √ 按鈕,輸入您預設的語言,接 著再輸入您預設的國家或地區。

스크롤하려면 ▼ 를 , 기본 언어를 입력하려면 √ 를 누른 후 해당되는 기본 국 가 또는 지역을 입력합니다 .

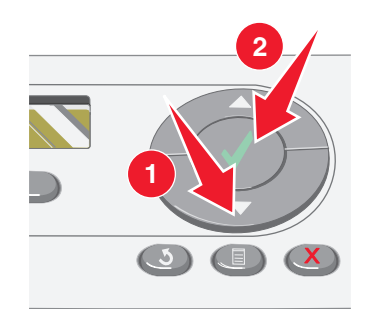

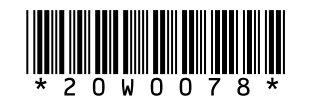

P/N 20W0078 E.C. 6M0011 © 2005 Lexmark International, Inc. All rights reserved. 5 使用数字符号键区的按钮输入: Press the keypad to enter the: 按下數字符號按鍵區,以輸入: 키패드를 눌러 다음 항목을 입력합니다 .

| 1 | 时间         | 時間    |
|---|------------|-------|
|   | Time       | 시간    |
| 2 | 日期         | 日期    |
|   | Date       | 날짜    |
| 3 | 传真号码       | 傳真號碼  |
|   | Fax number | 팩스 번호 |

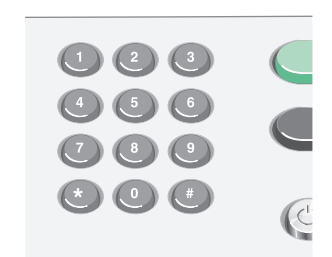

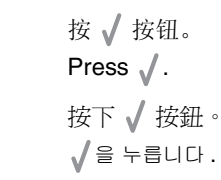

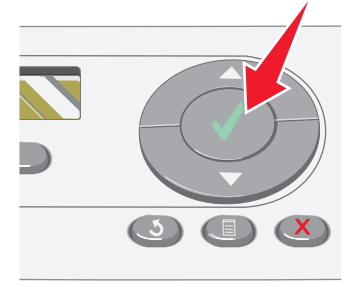

请继续进行步骤 4... Continue with Step 4... 繼續進行步驟 4... 4 단계를 계속합니다.

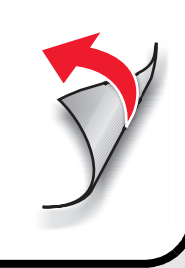

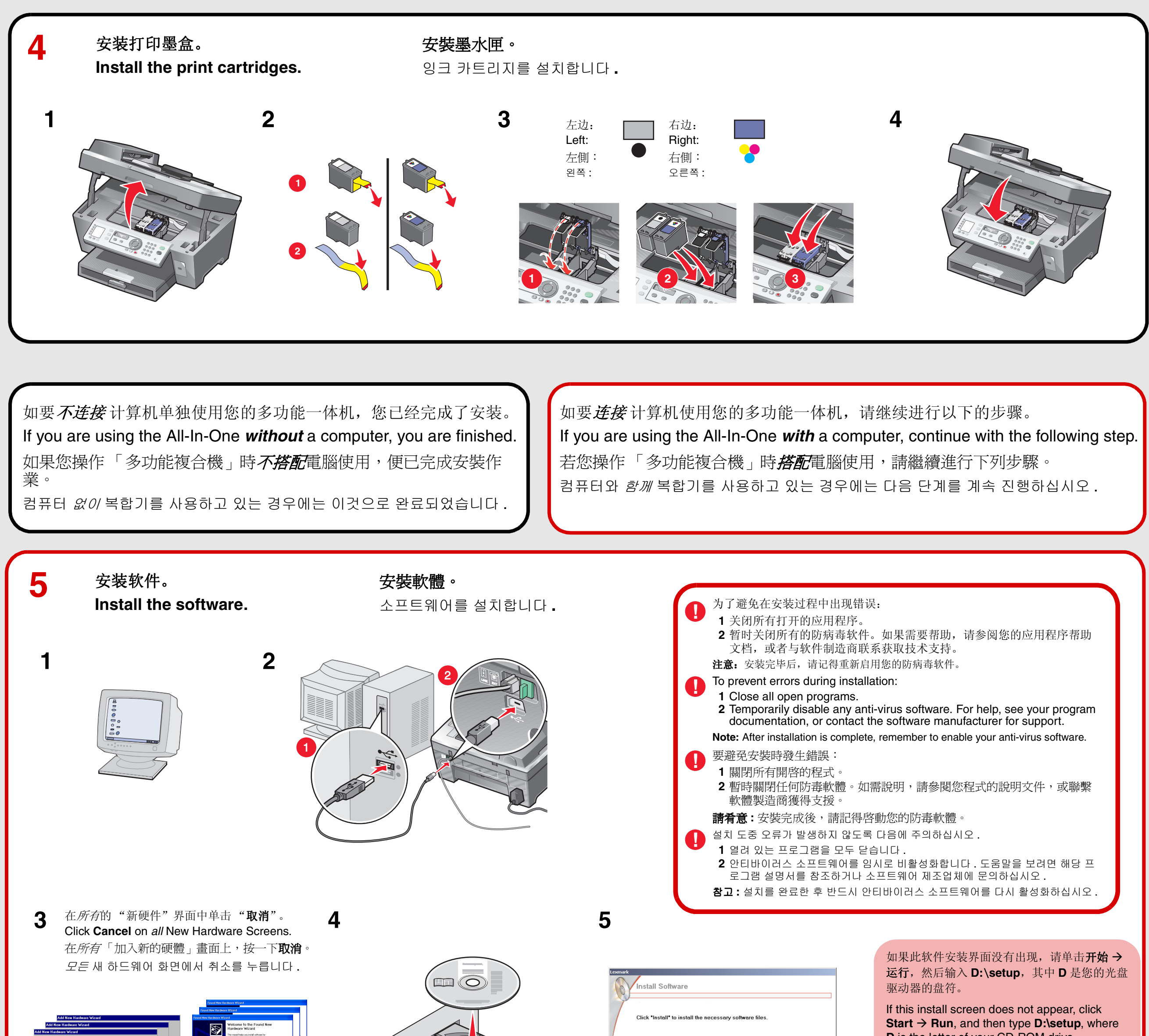

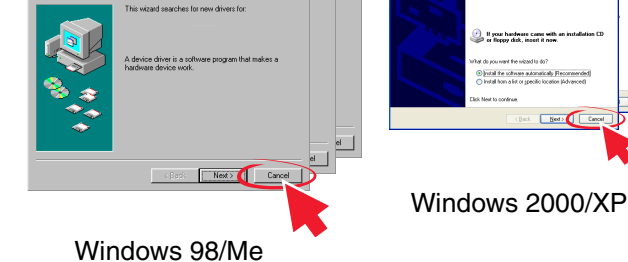

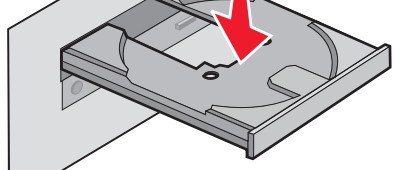

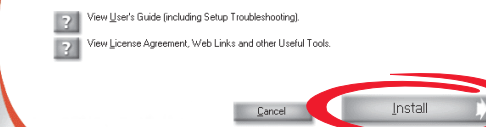

#### **D** is the letter of your CD-ROM drive.

如果此安裝畫面沒有顯示,請按一下**開始 → 執** 行,然後輸入 D:\setup,此處的 D 是指光碟機 代號。

설치 화면이 나타나지 않으면 시작 → 실행을 누른 다 음 **D:\setup** 을 입력합니다.여기서 **D** 는 CD-ROM 드라이브를 가리킵니다.

## 安装问题解答

## 安裝上的疑難排解

| 问题:                | 解决方法:                                                                                                    | 問題                | 解決方案                                                                                                    |
|--------------------|----------------------------------------------------------------------------------------------------|-------------------|----------------------------------------------------------------------------------------------------|
| "电源"指示灯不亮。         | <ol> <li>1 从电源插座和多功能一体机上断开电源线。</li> <li>2 重新连接电源线,请确认电源线完全插入多功能一体机的插口中。</li> <li>3 将电源线的另一端连接在一个其他电子设备使用过的电源插座上。</li> <li>4 如果 "电源"指示灯没有变亮,请按 	 按钮。</li> </ol>                  | 電源指示燈未亮起。         | <ol> <li>從牆壁上的插座拔下電源線,然後再從「多功能複合機」拔下電源線。</li> <li>將電源線完全推入「多功能複合機」上的電源供應器連接埠。</li> <li>將電源線插入其他電器正在使用的電源插座。</li> <li>如果「電源」按鈕指示燈沒有亮起,請按下 也按鈕。</li> </ol>                                         |
| 操作面板显示屏上的文字是错误的语言。 | <ol> <li>按操作面板上的"扫描模式"按钮,然后按 </li> <li>按两次 ▼ 按钮。</li> <li>按 √ 按钮。</li> <li>按 √ 按钮。</li> <li>反复按 ▲ 或 ▼ 按钮,直到显示屏上出现您希望使用的语言。</li> <li>按 √ 按钮保存。</li> <li>7 按两次 5 按钮退出。</li> </ol> | 顯示幕上出現不適用的語<br>言。 | <ol> <li>從操作面板,按下<b>掃描模式</b>,然後按下    接鈕。</li> <li>按兩次 ▼ 按鈕。</li> <li>按下 √ 按鈕。</li> <li>按下 √ 按鈕。</li> <li>重複按下 ▲ 或 ▼ 按鈕,直到您所要的語言出現在顯示幕上。</li> <li>按下 √ 按鈕以儲存。</li> <li>7 按兩次    按鈕以結束。</li> </ol> |

## Setup troubleshooting

## 설치 문제 해결

| Problem                                       | Solution                                                                                                  | 확인 사항                 | 해결 방법                                       |
|-----------------------------------------------|----------------------------------------------------------------------------------------------------|-----------------------|---------------------------------------------|
| Power light is not lit.                       | 1 Disconnect the power supply cord from the wall outlet and then from the All-In-One.                     | 전원 표시등에 불이 들어오지<br>않음 | 1 콘센트에서 전원 코드를 분리한 후 복합기에서도 분리합니다.          |
|                                               | 2 Plug the cord all the way into the power supply port on the All-In-One.                                 |                       | 2 코드를 복합기의 전원 공급 포트에 끝까지 꽂습니다.              |
|                                               | <b>3</b> Plug the cord into an electrical outlet that other electrical devices have been using.           |                       | 3 다른 전기 장치에서 사용하고 있던 전기 콘센트에 코드를 연결합니다.     |
|                                               | 4 If the Power button light is not on, press $\mathbf{O}$ .                                               |                       | 4 전원 표시등에 불이 들어오지 않는 경우 也 을 누르십시오 .         |
| Incorrect language appears<br>on the display. | 1 From the control panel, press <b>Scan Mode</b> , and then press $\blacksquare$ .                        | 디스플레이에 잘못된 언어가<br>나타남 | Ⅰ 제어판에서 스캔 모드를 누른 후 🗐을 누릅니다.                |
|                                               | 2 Press V twice.                                                                                          |                       | 2 ▼을 두 번 누릅니다.                              |
|                                               | 3 Press √.                                                                                                |                       | 3 √을 누릅니다.                                  |
|                                               | 4 Press √.                                                                                                |                       | 4 √을 누릅니다.                                  |
|                                               | 5 Press $\blacktriangle$ or $\blacksquare$ repeatedly until the language you want appears on the display. |                       | 5 디스플레이에 원하는 언어가 나타날 때까지 🛦 또는 🔻를 반복하여 누릅니다. |
|                                               | 6 Press √ to save.                                                                                        |                       | 6 저장하려면 √을 누릅니다.                            |
|                                               | 7 Press 5 twice to exit.                                                                                  |                       | 7 종료하려면 >을 두 번 누릅니다.                        |

# www.lexmark.com